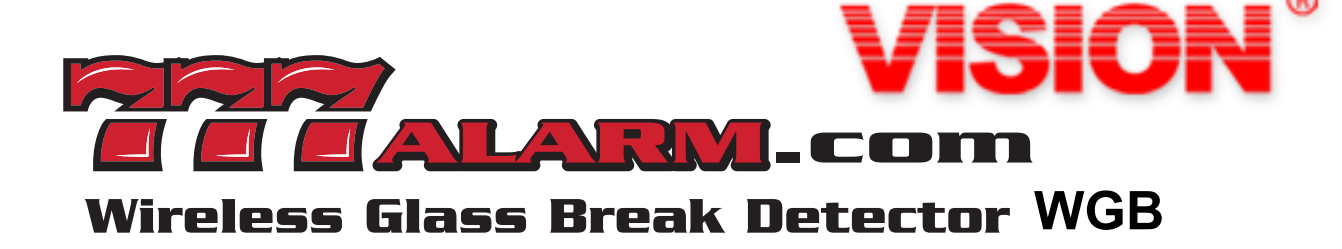

### 345 FREQUENCY WORKS WITH Honeywell. \$2GIG.

**35 FOOT RANGE 3 YEAR WARRANTY** 

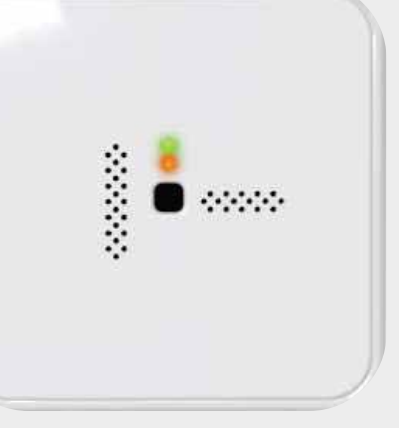

"I have been making glass breaks for 40 years at BGE, IntelliSense and the Big Red H. I really like this one, you will too"

-Ben Cornett

| Part Location                                | Function                                                                                                    |
|----------------------------------------------|----------------------------------------------------------------------------------------------------|
| SW1                                          | <b>Adjusting detector's sensitivity.</b><br>High Sensitivity (default): all OFF<br>Low Sensitivity: 1 or 2 ON                                                                                                    |
| SW3                                          | To enter test mode. The green and red LED<br>will light one (1) second while the button is<br>pressed.<br>(The detector automatically exits test mode 10 minutes after<br>the last event is detected or powered on again.)                                                                                                    |
| SW4                                          | Tamper Switch                                                                                                    |
| <b>LED 1:</b> (GREEN)<br><b>LED 2:</b> (RED) | The glass break detector should first<br>acknowledge the detection of a thud sound<br>by illuminating the green LED and then<br>illuminate the red LED when the unit<br>detects the crash portion of the glass<br>breaking sound<br>(Please note that the LEDs are only enabled during test<br>mode, and are inactive during normal operation.) |
| M1                                           | Glass break sound detection.                                                                                                    |

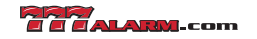

### HOW TO JOIN THE HOST

# STEP 1 Press 2GIG/Honeywell icon.

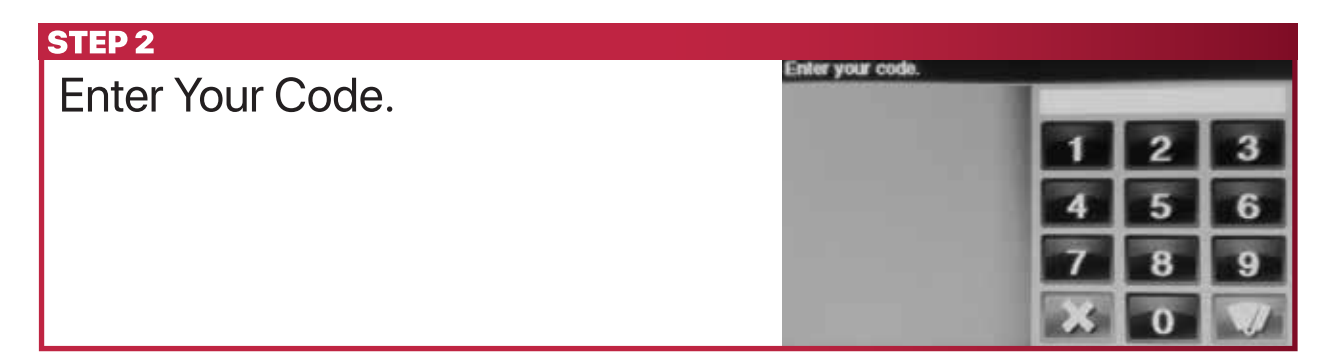

## STEP 3 Press system configuration icon.

| STEP 4                                      |                                      |
|---------------------------------------------|--------------------------------------|
| Press " $\downarrow$ " until (00) unused is | Q1: Select RF sensor # (1-48, 63-74) |
| displayed.                                  | 123 1                                |
|                                             | 4 5 6 4 9010 +                       |
|                                             | 7 8 9 🕈 skip                         |
|                                             | O sum esc eod                        |

#### **STEP 5**

- 1. Press " $\rightarrow$  " until (01) exit/entry 1 is displayed.
- Press " ↓ " until (0000) other displayed.

| 1) exit/ | entry 1 | _ |   |       | _ |
|----------|---------|---|---|-------|---|
| 1        | 2       | 3 |   | +     |   |
| 4        | 5       | 6 | + | go to | + |
| 7        | 8       | 9 |   | +     |   |

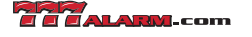

| STEP 6                                                                                                    |                                                                                                    |
|----------------------------------------------------------------------------------------------------|----------------------------------------------------------------------------------------------------|
| <ol> <li>Press " → " until (0864) 2GIG/<br/>Honeywell Glass Break is<br/>displayed.</li> <li>Press " ↓ " icon.</li> </ol>              | Q: Select RF sensor 1 equipment code<br>(0864) 2GIG glass break detector<br>$1 2 3 \uparrow$<br>$4 5 6 \leftarrow$ go to $\rightarrow$<br>$7 8 9 \leftarrow$<br>$0 \circ c $ next                                                                                        |
| STED 7                                                                                                    |                                                                                                    |
| <ol> <li>Make sure glass break detector<br/>top cover is closed.</li> <li>Press shift icon.</li> <li>Press learn icon.</li> </ol>      | C: Enter RF sensor 1 serial number (7 digits)         0000003         1       2       3       ↑         4       5       6       ←       go to       →         7       8       9       ↓       ↓         ☑       0       ☑       shift       esc       next               |
| STEP 8                                                                                                    |                                                                                                    |
| <ol> <li>Waiting for RF sensor #<br/>transmission</li> <li>Using glass-break simulator to<br/>trigger glass break detector.</li> </ol> | Activate a sensor to learn its ID<br>Waiting for RF sensor # transmission                                                                                                    |
| STEP 9                                                                                                    |                                                                                                    |
| <ol> <li>After successful inclusion, the<br/>display will show Type and ID#.</li> <li>Press OK icon.</li> </ol>                        | Activate a sensor to learn its ID<br>Waiting for RF sensor # transmission<br>RF sensor # transmission received<br>Type: Secure Wireless 345 MHz<br>ID #: 0887039<br>X cancel                                                                                             |
| 6TED 10                                                                                                    |                                                                                                    |
| <ol> <li>Press next icon.</li> <li>Press skip icon.</li> </ol>                                                                         | Summary of RF sensor 16<br>type: (01) exit/entry 1<br>equipment code: 2GIG glass break detector<br>serial number: 0000016<br>equipment age: new<br>loop number: 1<br>dialer delay: enabled<br>voice descriptor:<br>reports: enabled<br>edit current<br>edit next<br>skip |
| STED 11                                                                                                    |                                                                                                    |
| Press end icon.                                                                                                    | Q2: Select wired sensor # (1 to 2)           (1)         1         2         3         1                                                                                                    |

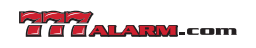

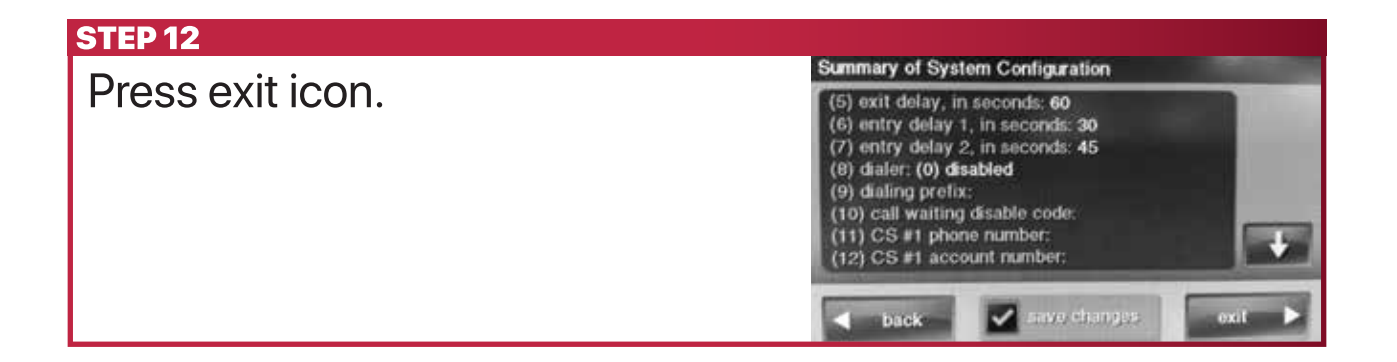

### HOW TO REVIEW LOW BATTERY ALARM

| Press the 🔝 icon.                                                          | System Ready, Not Armed                                                                                                    |
|----------------------------------------------------------------------------|----------------------------------------------------------------------------------------------------|
|                                                                            | January<br>1<br>Solurday<br>12:13 am                                                                                              |
|                                                                            |                                                                                                    |
| STEP 2                                                                     |                                                                                                    |
| <b>STEP 2</b><br>1 While low battery (<2.5v)                               | Alerts<br>alerts (1) The system has new alerts (1), acknow                                                                        |
| <b>STEP 2</b><br>1. While low battery (<2.5v)<br>trigger device or waiting | Alerts<br>alerts (1) The system has new alerts (1), acknow T<br>Console: Low Battery 1<br>08 am 01-01-05 12:08 am, Acknowledged 0 |

#### **FCC Statement**

This device complies with Part 15 of the FCC Rules. Operation is subject to the following two conditions:

- (1) This device may not cause harmful interference, and
- (2) This device must accept any interference received, including interference that may cause undesired operation.

#### **FCC** Caution

To assure continued compliance, any changes or modifications not expressly approved by the party responsible for compliance may void the user's authority to operate his equipment. (Example – use only shielded interface cables when connecting to computer or peripheral devices)

#### NOTE:

This equipment has been tested and found to comply with the limits for a class B digital device, pursuant to Part 15 of the FCC Rules. These limits are designed to provide reasonable protection against harmful interference in a residential installation. This equipment generates uses and can radiate radio frequency energy and, if not installed and used in accordance with the instructions, may cause harmful interference to radio communications. However, there is no guarantee that interference will not occur in a particular installation. If this equipment does cause harmful interference to radio or television reception, which can be determined by turning the equipment off and on, the user is encouraged to try to correct the interference by one or more of the following measures:

- Reorient or relocate the receiving antenna.
- Connect the equipment into an outlet on a circuit different from that to which the receiver is connected.
- Increase the separation between the equipment and receiver.
- Consult the dealer or an experienced radio/TV technician for help.

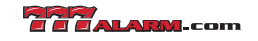